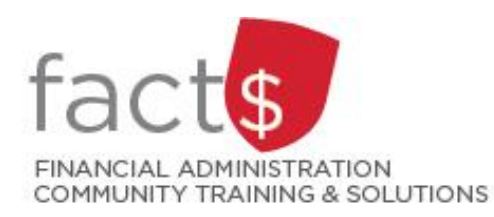

# eShop How-To Sheets Accessing your Pending eShop Approvals from Email

## This how-to sheet outlines the steps required for approvers:

• To access pending approvals through email

## THESE INSTRUCTIONS ASSUME YOU ARE WORKING FROM A DESKTOP COMPUTER/ LAPTOP

 eShop will send an email to your Carleton Outlook email account when you have pending approvals.

> **Tip:** The email will be from 'noreply@carleton.ca' and the subject line will be '\*\*\*ATTENTION REQUIRED\*\*\*You have requisition(s) pending approval'.

Double click on the email to open it.

| I., FW: ***ATTENTION REQUIRED*** You have requisition(s) pending for approval<br>From: noreply@carleton.ca < noreply@carleton.ca > | <sup>™</sup> | > |
|----------------------------------------------------------------------------------------------------|--------------|---|
|                                                                                                    |              |   |

 Once you have opened the email, scroll down and click on the blue 'View Requisition Approvals' hyperlink. on.ca <noreply@carleton.ca> 21 11:37 AM a Approval for Requisition# 3383885

eshop

#### D498 <= 500 Approval Request for Requisition# 3383885

Dear Tim Sullivan,

The requisition listed below has been submitted for your approval. Summary

Folder: Prepared by: Cart Name: Requisition No.: Athletics Building 1125 Colonel By Drive Ottawa, ON K15 5B6 Canada

D498 <= 500 Traveller One 2021-11-01 travellerone 01 3383885

Canada

View Requisition Approvals

If you have any questions with regard to reviewing/approving this requisition, please contact your SelectSite Support Team.

Support Team Contact Information: +1 613-520-2600 ext. 3311 eshop@carleton.ca

Thank you, Carleton University 3. Enter your MyCarletonOne credentials.

**Tip:** Your MyCarletonOne credentials are the username and password that you use to sign into your Carleton workstation and many other applications on campus.

If you don't know what your MyCarletonOne username and password are, click on the blue 'Password' text.

Click on the blue 'Sign In' button.

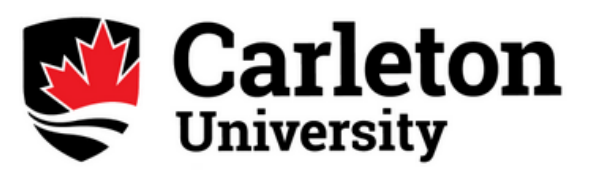

Welcome to the Carleton SSO Federated Portal. Enter your MyCarletonOne username and password.

| MyCarletonOne username   |
|--------------------------|
| Password                 |
| Keep me signed in        |
| Sign in                  |
| Forgotten your Password? |

4. Your eShop approvals page will open.

A separate how-to sheet outlines how to select, preview and approve pending approvals.

| Approvals Regaritions Purchase Order                         |  | ۲ | Submit Date Newest | Einst V |
|--------------------------------------------------------------|--|---|--------------------|---------|
| Requisitions Purchase Order                                  |  |   |                    |         |
|                                                              |  |   |                    |         |
| Your Selections (c- Total Results 15 Display 20 per folder + |  |   |                    |         |
| Date Range > D507 <= 1K 0                                    |  |   |                    |         |
| All Dates > D507 << 500 (1)                                  |  |   |                    |         |

#### What next?

- Visit carleton.ca/facts/eshop to find more how-to sheets.
- Questions about the system? Email <u>eshop@carleton.ca</u> or call 613-520-2600 ext.3311.